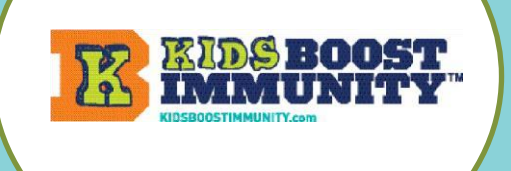

## **KBI T**eacher **G**uide Make a Class for Students to Join

## Create a class/team for students to join so they can access lessons/quizzes

| 1. | Go to <u>www.kidsboostimmunity.com</u> and click on LOGIN on the top right corner.        | LOGIN                                                              |
|----|-------------------------------------------------------------------------------------------|--------------------------------------------------------------------|
| 2. | Go to My Teams on the Menu.                                                               | IN INS BOOST                                                       |
| 3. | Click on Add team                                                                         | Teacher Centre > Lessons > Quick Start Guide Leaderboards My Teams |
| 4. | Follow the simple instructions on the site to make a team/class. Some steps are optional. | My Teams<br>Add team                                               |
|    |                                                                                           |                                                                    |

NOTE -The most important step is creating a **'team registration code'**. This is a combination of YOUR last name and a unique phrase. **NOTE the teacher's last name is automatically added** so you just need to create the code phrase.

In the example below, the teacher's last name is Miller. The unique phrase they have created is 2022Test. *The teacher did not need to add their last name (Miller) as this is done automatically.* 

Thus, the class/team registration code is **miller-2022Test**.

This teacher will share **miller-2022Test** with all of the students who need to join this specific class/team.

This team's registration code is your last name + your unique phrase. 2022Test

## THIS TEAM'S REGISTRATION CODE IS BELOW: miller-2022Test

- Students will be required to enter this class code when they sign-up, and this code determines which team/class they join. They will be required to enter this only once (during sign-up).
- Decide how you want to share this code with your students (easiest if they can copy & paste).
  NOTE Teachers can make as many teams as they like. It is suggested that teachers make one team per class unless this does not meet individual student needs.

## Getting students to join your class

• Here is an easy-to-follow <u>student sign up guide</u> for joining your class. Just give students this and your class code. https://kidsboostimmunity.com/sites/default/files/reusable\_files/student\_help\_using\_kids\_boost\_immunity.pdf